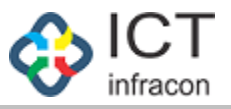

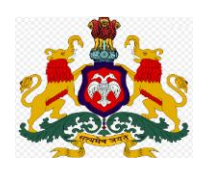

## **Department Of School Education,**

## Karnataka

\*\*\*\*\*\*\*\*\*\*\*\*

# **Compassionate Ground**

# **User Manual**

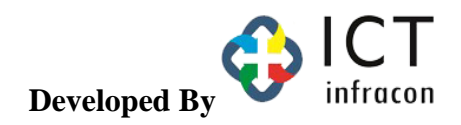

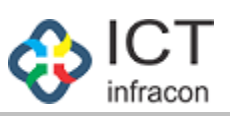

#### **Contents**

| CG PreliminaryApplication | Submission | 3 |
|---------------------------|------------|---|
|---------------------------|------------|---|

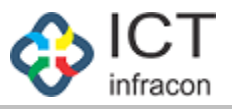

### CG PreliminaryApplication Submission

Load the School Education Website

https://sts.karnataka.gov.in/CGApplication/login/CGLogin/

- The Applicant first Click on Compassionate Ground Application link, after that open the Application, first page.
- The Applicant as to provide information in Preliminary Application.

| Depa | artment of School Education, Karnataka<br>Compassionate Ground                        |                                |
|------|---------------------------------------------------------------------------------------|--------------------------------|
|      | Login<br>Username                                                                     |                                |
|      | Password<br>©<br>forgot Password?<br>Captcha 86534 °C<br>• English O Kannada<br>Login | Click here and applying        |
|      | Click here to apply Preliminary Application                                           | for Preliminary<br>Application |

Click on the Preliminary application link, to open the Application Form

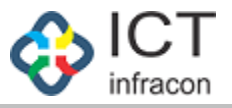

| Back to Login<br>Note: The application should be filed within 1 year only from                                                                                                    | a the date of death of the government servant.                                                                                                    |                                       |
|----------------------------------------------------------------------------------------------------|----------------------------------------------------------------------------------------------------|---------------------------------------|
|                                                                                                    | PRELIMINARY APPLICATION FORM                                                                                                    |                                       |
|                                                                                                    |                                                                                                    |                                       |
| <ol> <li>DECEASED EMPLOYEE DETAILS</li> </ol>                                                                                                    |                                                                                                    |                                       |
| KGID Number * :                                                                                                    | Name * :                                                                                                    |                                       |
|                                                                                                    |                                                                                                    |                                       |
| Designation * :                                                                                                    | Division * :                                                                                                    |                                       |
|                                                                                                    |                                                                                                    |                                       |
| District * :                                                                                                    | Block * :                                                                                                    |                                       |
|                                                                                                    |                                                                                                    |                                       |
| Last Working School/Office * :                                                                                                    | Death date * :                                                                                                    |                                       |
|                                                                                                    | dd/mm/yyyy                                                                                                    |                                       |
| Residential Address * :                                                                                                    |                                                                                                    |                                       |
|                                                                                                    |                                                                                                    |                                       |
|                                                                                                    |                                                                                                    |                                       |
| (II) APPLICANT DETAILS                                                                                                    |                                                                                                    |                                       |
| (II) APPLICANT DETAILS Name (English)*:                                                                                                    | Narme (Kannada) * :                                                                                                    |                                       |
| (II) APPLICANT DETAILS Name (English)*: Date of Birth*:                                                                                                    | Name (Kannada) * :<br>Age * :                                                                                                    |                                       |
| (II) APPLICANT DETAILS Name (English) * : Dute of Birth * : dd/mm/yyyy                                                                                                    | Name (Kannada) * :<br>                                                                                                    |                                       |
| II) APPLICANT DETAILS Name (English) * : Date of Birth * : dd/mm/yyyy Gender * :                                                                                                    | Name (Kannada) * :<br>Age * :<br>Deceased Employee Name * :                                                                                                    |                                       |
| II) APPLICANT DETAILS Name (English) * : Date of Birth * : dd/mm/yyyy Gender * :Select-                                                                                                    | Name (Kannada) * :<br>Age * :<br>Deceased Employee Name * :                                                                                                    |                                       |
| II) APPLICANT DETAILS Name (English) * : Dute of Birth * : dd/mm/yyyy Gender * : -Select- Mobile No * :                                                                                                    | Name (Kannada) * :<br>Age * :<br>Deceased Employee Name * :<br>Alternate Mobile No :                                                                                                    |                                       |
| II) APPLICANT DETAILS Name (English) * : Dute of Birth * : dd/mm/yyyy Gender * : -Select- Mobile No * :                                                                                                    | Name (Kannada) * :<br>Age * :<br>Deceased Employee Name * :<br>Alternate Mobile No :                                                                                                    |                                       |
| II) APPLICANT DETAILS Name (English) * : Date of Birth * : dd/mmyyyy Gender * : -Select- Mobile No * : E. Relationship * :                                                                                                    | Name (Kannada) * :<br>Age * :<br>Deceased Employee Name * :<br>Alternate Mobile No :<br>Caste * :                                                                                                    |                                       |
| II) APPLICANT DETAILS Name (English)*: Date of Birth*: dd/mmyyyy Gender*: -Select- Mobile No*: Relationship*: -Select-                                                                                                    | Name (Kannada) * :         Age * ;         Deceased Employee Name * :         V         Alternate Mobile No :         Caste * :         V                                                                                    |                                       |
| II) APPLICANT DETAILS Name (English)*: Date of Birth*: dd/mm/yyyy Gender*:Select- Mobile No*: Relationship*:Select- Physically challenged*:                                                                                                    | Name (Kannada) * :<br>Age * :<br>Deceased Employee Name * :<br>Atternate Mobile No :<br>Caste * :<br>Caste * :<br>Caste * :                                                                                                  |                                       |
| II) APPLICANT DETAILS Name (English)*:  Date of Birth*:  dd/mm/yyyy Gender*: Select- Mobile No*:  Relationship*: Select- Physically challenged*:  Yes ● No                                                                                                    | Name (Kannada)*:<br>Age*:<br>Decessed Employee Name*:<br>Alternate Mobile No:<br>Caste*:<br>-Select-                                                                                                    | · · · · · · · · · · · · · · · · · · · |
| (II) APPLICANT DETAILS Name (English) * : Date of Birth * : dd/mm/yyyy Gender * :Seleer- Mobile No * :Relationship * :Seleer- Physically challenged*: Yes  No District * :                                                                                         | Name (Kannada)*:<br>Age*:<br>Deceased Employee Name*:<br>Alternate Mobile No:<br>Caste*:<br>Select<br>Hlock*:                                                                                                    |                                       |
| (II) APPLICANT DETAILS Name (English) *:  Date of Birth *:  dd/mm/yyyy Gender *: Select Mobile No *: Select Physically challenged*:  Yes  No District *: Select Physically challenged*:  Select                                                                    | Name (Kannada)*:<br>Age*:<br>Deceased Employee Name*:<br>Alternate Mobile No:<br>Caste*:<br>Block*:<br>Block*:                                                                                                    |                                       |
| II) APPLICANT DETAILS Name (English) *: Date of Birth *: dd/mm/yyyy Gender *:Select Mobile No *: Relationship *:Select Physically challenged*: Yes • No District *:Select Permanent address *:                                                                     | Name (Kannada) * :<br>Age * :<br>Deceased Employee Name * :<br>Alternate Mobile No :<br>Caste * :<br>Select<br>Block * :<br>Residential address *:                                                                           |                                       |
| II) APPLICANT DETAILS Name (English) * : Date of Birth * : dd/mm/yyyy Gender * : -Select- Mobile No * : Relationship * : -Select- Physically challenged*: Yes • No District *: -Select- Permanent address *:                                                       | Name (Kannada) * :<br>Age * :<br>Deceased Employee Name * :<br>Alternate Mobile No :<br>Case * :<br>-Select<br>Block * :<br>Residential address *:                                                                           |                                       |
| II) APPLICANT DETAILS Name (English) * : Date of Birth * : dd/mm/yyyy Gender * :Select Mobile No * : Relationship * :Select Physically callenged*: Yes • No District * :Select Permanent address *: SSLC Marks Card/Other Equivalent Marks Card/IC * :             | Name (Kannada) * :<br>Age * :<br>Deceased Employee Name * :<br>Alternate Mobile No :<br>Caste * :<br>-Select<br>Block * :<br>Residential address *:<br>NOC From Family:                                                      |                                       |
| II) APPLICANT DETAILS Name (English) * : Date of Birth * : dd/mm/yyyy Gender * :Select- Mebile No * :Select- Physically challenged*:Yes O No District *:Select- Permanent address *: SSLC Marks Card/Other Equivalent Marks Card/TC * : Choose File No file chosen | Name (Kannada) * :<br>Age * :<br>Deceased Employee Name * :<br>Alternate Mobile No :<br>Caste * :<br>Caste * :<br>Ellock * :<br>Residential address *:<br>NOC From Family:<br>NoC From Family:<br>Choose File No file chosen |                                       |

The applicant should enter Deceased Employee KGID No. the entered KGID's data will be auto fetched in the application form including Nominee details as per EEDS software.

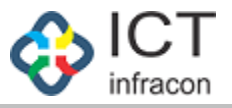

| COMPASSIONATE | GROUND   | APPOINTMENT |
|---------------|----------|-------------|
|               | 0.000.00 |             |

| Back to Login<br>Note: The application should be filed within 1 year only from the date of death of the generative of the state of the state of the sta | APPLICATION FORM                   |
|----------------------------------------------------------------------------------------------------|------------------------------------|
| (I) DECEASED EMPLOYEE DETAILS                                                                                                    |                                    |
| KGID Number * :                                                                                                    | Name * :                           |
| 2292133 Enter the KGID No                                                                                                    | KAVITHA SANJEEVA POOJARA           |
| Designation * :                                                                                                    | Division * :                       |
| Primary school teachers (PST)                                                                                                    | MYSORE                             |
| District * :                                                                                                    | Block * :                          |
| UDUPI (2916)                                                                                                    | KARKALA(291601)                    |
| Last Working School/Office * :                                                                                                    | Death date * :                     |
| GHPS NITTE - NITTE(29160103205)                                                                                                    | 05/08/2024                         |
| Residential Address * :                                                                                                    |                                    |
| W/O sri Ganesha, Ananatha Lacchi Nilaya, Parampally Post and Village, Braha                                                                                                    | mavara TQ, Udupi District- 576225. |

Enter the applicant details as per application form.

For exmaple Applicant Name, Age, DOB, Relationship etc

After filling the applicant details, then upload all the necessary documents in the form (JPEG,PNG,GIF,JPG) or PDF and note that the file size should be less than 2 MB.

Documents details are as mentioned below:

- 1. SSLC Marks Card/Other Equivalent Card/TC
- 2. NOC From Family(Not Mandatory)
- 3. Birth Certificate/Any of the Acceptable Certificate
- 4. If applicant is Physically Challenged, they should upload the "Type of Disability" document.

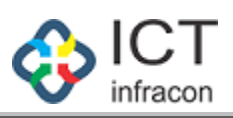

#### (II) APPLICANT DETAILS

| l the form                                | and upload the               | e relevant docum            | ients a           | nd                                                                            |                                   |     |
|-------------------------------------------|------------------------------|-----------------------------|-------------------|-------------------------------------------------------------------------------|-----------------------------------|-----|
| n case of any query                       | regarding this application,  | kindly contact GHPS NITTE - | NITTE (29<br>Note | 160103205) - UDUPI KARKALA<br>- nlease unload attachment is an image (<br>nit | GPEG, PN Application Submit Butto | n   |
| 2                                         | rahul                        | son                         |                   | 13-08-2024                                                                    | Male                              |     |
| 1                                         | jay                          | cousin                      |                   | 08-08-2024                                                                    | Male                              |     |
| Sr No.                                    | Name                         | Relation                    |                   | Date of Birth                                                                 | Gender                            |     |
| Choose File No fil<br>II) NOMINI          | e chosen<br>BE DETAILS AS I  | PER SR/EEDS                 |                   |                                                                               |                                   |     |
| irth certificate/Any                      | Of The Acceptable Certificat | e*:                         |                   |                                                                               |                                   |     |
| Choose File No fil                        | e chosen                     | ··· ·                       |                   | Choose File No file chosen                                                    |                                   |     |
| E block Rajajinagar.                      | 2nd stage                    | IC * ·                      | 11                | E block Rajajinagar 2nd stage                                                 |                                   |     |
| ermanent address *:<br>#2149 8th A main o | nad                          |                             | ÷                 | residential address *:                                                        |                                   |     |
| Select                                    |                              |                             | ~                 | Desidential address *                                                         |                                   | ``` |
| District * :                              |                              |                             |                   | Block * :                                                                     |                                   |     |
| ) Yes 💿 No                                |                              |                             |                   |                                                                               |                                   |     |
| Married Daughter                          | *.                           |                             | ~                 | General                                                                       |                                   |     |
| elationship * :                           |                              |                             |                   | Caste * :                                                                     |                                   |     |
| 8667742232                                |                              |                             |                   | 9987712344                                                                    |                                   |     |
| lobile No * :                             |                              |                             |                   | Alternate Mobile No :                                                         |                                   |     |
| Female                                    |                              |                             | ~                 | KAVITHA SANJEEVA POOJARA                                                      |                                   |     |
| ender * :                                 |                              |                             |                   | Deceased Employee Name * :                                                    |                                   |     |
| 5/05/2005                                 |                              |                             |                   | 19                                                                            |                                   |     |
| ate of Birth * :                          |                              |                             |                   | Age*:                                                                         |                                   |     |
|                                           |                              |                             |                   |                                                                               |                                   |     |

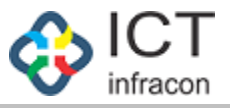

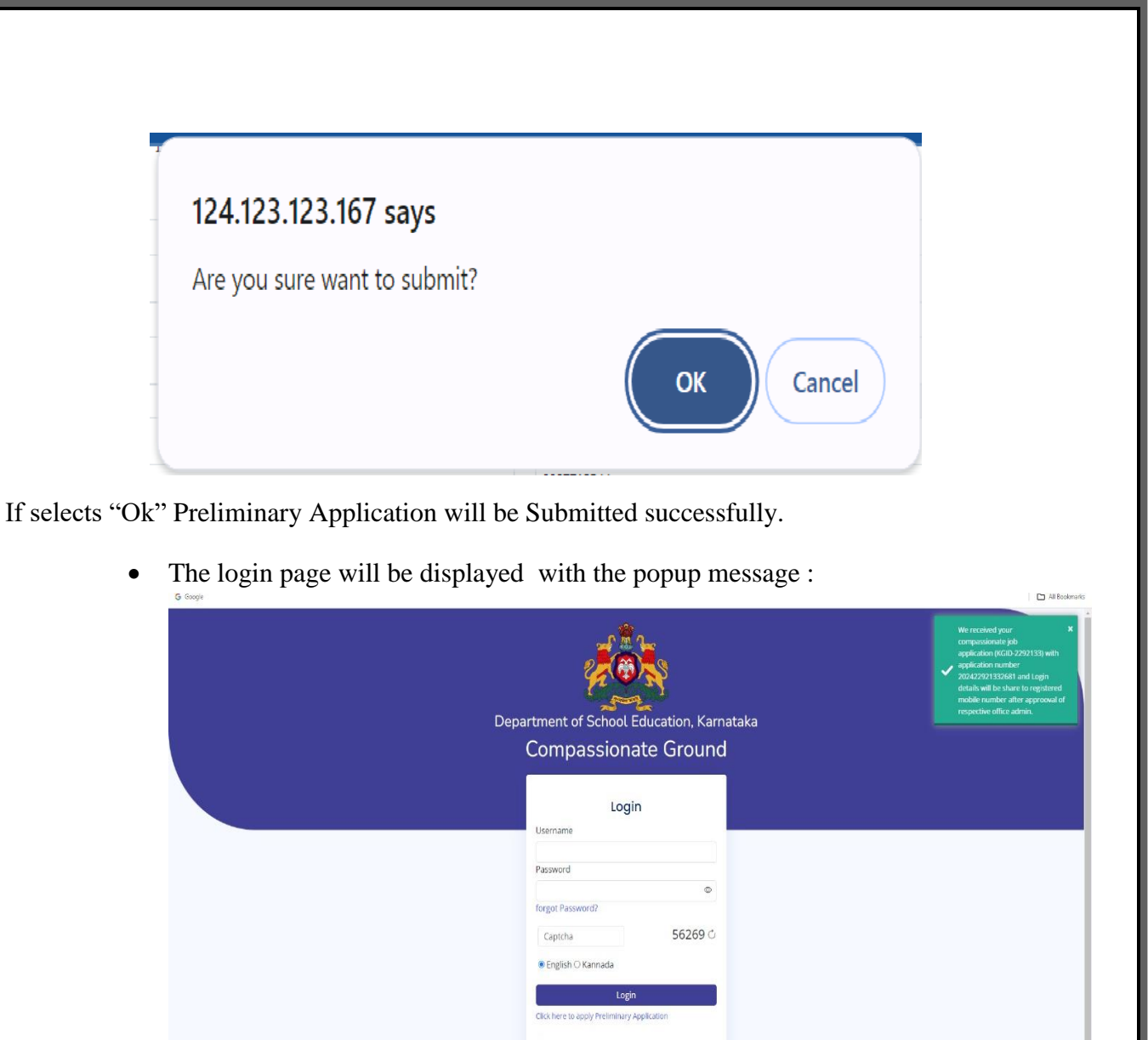

The submitted application will be sent to deceased employee's last worked department admin for preliminary application approval.

esigned by lct Infracor

- The login details will be share to applicant's registered mobile number after approval of respective office admin."
- If the applicant is from Bangalore Division, it will generated as "2024BAN0001" & from Mysore Division "2024MYS0002"

If selects "Cancel" Preliminary Application will not be Submitted.